# **State of Tennessee**

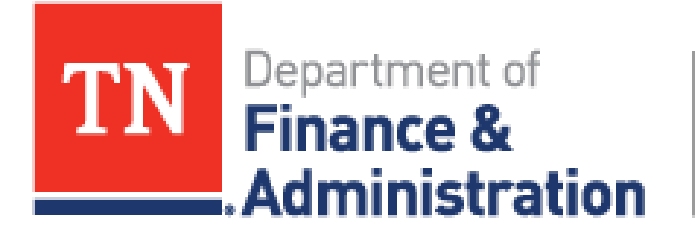

Strategic Technology Solutions

# **Wreck Reporting Training Manual**

for the

VAM Asset Users

Revision: August 01, 2023

The Email and Additional Contact Email fields are the emails that the confirmation will be sent to upon saving a new Wreck Report. Ensure that emails are correct. Only one additional contact email is possible at this time. Please put the email of your supervisor and send a copy once you receive it, to fleet coordinator jackie.l.harmon@tn.gov.

> Prepared By: FSCM / ALM / Maintenance Management

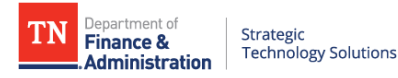

## TABLE OF CONTENTS

| 1. REVISIONS                                             | 3       |
|----------------------------------------------------------|---------|
| 2. INTRODUCTION – WRECK REPORTING                        | 4       |
| 2.1. CREATE A WRECK REPORT<br>2.2. UPDATE A WRECK REPORT | 5<br>11 |
| 3. For further instruction                               |         |

#### DOWNLOADED AND/OR HARD COPY UNCONTROLLED

Verify that this is the correct version before use.

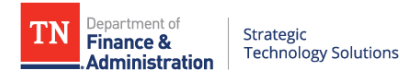

# 1. REVISIONS

| REVISION | DESCRIPTION OF CHANGE  | Module                    | EFFECTIVE DATE |
|----------|------------------------|---------------------------|----------------|
| V01      | Initial Release        | Maintenance<br>Management | 06/01/2023     |
| V02      | Major Revision Changes | Maintenance<br>Management | 08/01/23       |

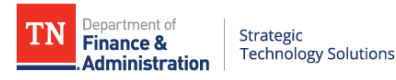

# 2. INTRODUCTION - WRECK REPORTING

The reporting of wrecks is important to VAM and Edison to accurately track assets as they move through the repair process following an incident.

In this chapter you will learn the following:

- Create a Wreck Report
- Update a Wreck Report

TN

## 2.1. Create a Wreck Report

The Asset Wreck Reporting page is used to track all information related to an incident (accident, damage, etc.) against an asset.

- 1. Navigation: FSCM>Employee Self-Service> Wreck Reporting.
- 2. Click on the Add a New Value tab.
- 3. Click on the Add button.

| Wreck Reporting                           |
|-------------------------------------------|
| Find an Existing Value Add a New Value    |
| *Business Unit 32101<br>*Incident ID NEXT |
| Add                                       |

4. The Asset Incident page displays.

| *** In addition to notifying VAM by completing this form, you must report all ***<br>*** accidents to CORVEL within 24 hours by calling 855-253-0629. ***                                                                                                    | Created By<br>Created Date<br>Last Updated By<br>Last Update Date     |
|----------------------------------------------------------------------------------------------------|-----------------------------------------------------------------------|
| Business Unit: 32101 Incident ID NEXT Attachments(0)                                                                                                    | VAM Vendor List                                                       |
| Incident Information                                                                                                    |                                                                       |
| *Incident Status Submitted                                                                                                    | ident Time (HH:MMAM)                                                  |
| *Detailed Description of Accident *I                                                                                                    | Description of Damage to State Vehicle                                |
| Vehicle Information                                                                                                    | Reporting Information                                                 |
| Select the magnifying glass next to the Tag Number, change the drop down next to Tag Number or VIN to contains, then enter a portion of either. If you are unable to find your vehicle, try the other value. If you have any questions, please contact VAM at mvm.wreckrepair@tn.gov. Tag Number | *Date Reported in *Reported by *Phone *Email Additional Contact Email |
| Dept Dept Name                                                                                                    | Operator Information                                                  |
| Year Make Model                                                                                                    | *Operator Name                                                        |
| Claim Information                                                                                                    |                                                                       |
| Insurance Company                                                                                                    |                                                                       |

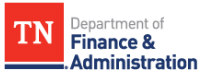

- 5. Click on the lookup icon next to the Tag Number field.
- 6. On the Look Up Tag Number page, enter additional search criteria and click the Look Up button.

| Look Up                     | Tag Number                                                                     |              |            |     |  |
|-----------------------------|--------------------------------------------------------------------------------|--------------|------------|-----|--|
| Busine                      | ess Unit                                                                       | 321          | 101        |     |  |
| Tag                         | Number begins with                                                             | • <b>∨</b> ] |            |     |  |
| Asset Ident                 | ification begins with                                                          | 1 V)         |            |     |  |
|                             | VIN begins with                                                                | 1 ~ ]        |            |     |  |
|                             | Model begins with                                                              | 1 🗸          |            |     |  |
|                             |                                                                                |              |            |     |  |
| Look Up                     | Clear                                                                          | Cancel       | Basic Lool | kup |  |
| Search Re<br>Only the first | Search Results Only the first 300 results of a possible 9965 can be displayed. |              |            |     |  |
| View 100                    | First 🕚 1                                                                      | -300 of 3    | 00 🕑 Last  |     |  |
| Tag Number                  | Asset Identification                                                           | VIN          | Model      |     |  |
| (blank)                     | 00000029952                                                                    | (blank)      | (blank)    |     |  |
| (blank)                     | 00000029955                                                                    | (blank)      | (blank)    |     |  |
| (blank)                     | 00000029964                                                                    | (blank)      | (blank)    |     |  |
| (blank)                     | 00000029965                                                                    | (blank)      | (blank)    |     |  |

7. Select the desired asset from the search results, the asset related information displays.

| Vehicle Information                                                                                                    |                                                                                                    |
|----------------------------------------------------------------------------------------------------|----------------------------------------------------------------------------------------------------|
| Select the magnifying glass next to the Tag Numb<br>VIN to contains, then enter a portion of either. If yo<br>value. If you have any questions, please contact V. | er, changethe drop down next to Tag Number or<br>ou are unable to find your vehicle, try the other<br>AM at mvm.wreckrepair@tn.gov. |
| *Tag Number S1D001 Q *Meter                                                                                                    | VIN 2G1WA5E33F1123448                                                                                                    |
| Dept 3295102103 Dept Name Maryville                                                                                                    |                                                                                                    |
| Year 2015 Make CHEVROLET                                                                                                    | Model IMPALA                                                                                                    |

- 8. Complete all additional required fields.
- 9. Vehicle Information section:
  - Enter Tag Number; if the tag number is known (i.e., license plate number), enter it in the Tag Number field, or select one from the lookup icon.
  - Once the Tag number is entered, the Department, Year, Make and Model information will automatically populate.
  - Enter Meter Information into the Meter field.

10. Reporting Information section:

- Enter the Date Reported, name, phone, and email of the person that reported the incident information (if known).
- The Email and Additional Contact Email fields are the emails that the confirmation will be sent to upon saving a new Wreck Report. Ensure that emails are correct. Only one additional contact email is possible at this time.

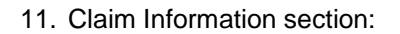

Department of **Finance &** 

Administration

- If the incident has/will result in interference by an insurance company, enter the applicable claim information.
- Identify if this is an Insured or Non-Insured wreck.

Strategic Technology Solutions

- 12. Operator Information section:
  - Enter the Operator Name of the person operating the vehicle.
- 13. Incident Information section:
  - Enter the wreck date, approximate time, at fault party, cause, location information, police report number, if the vehicle was towed and where to, and description of damages (if known).
- 14. Click the Save button; the Incident ID field now displays with a system generated number. \*NOTE: All additional data related to the incident need to be entered prior to saving, EXCEPT attachments. To add attachments, the incident must first be saved.

| Wreck Reporting          |                                                                                  |                                                              |                 |
|--------------------------|----------------------------------------------------------------------------------|--------------------------------------------------------------|-----------------|
| *** In addit<br>*** acci | ion to notifying VAM by completing this<br>idents to CORVEL within 24 hours by ( | s form, you must report all ***<br>calling 855-253-0629. *** |                 |
| Business Unit: 32101     | Incident ID INC000001197                                                         | Attachments(0)                                               | VAM Vendor List |
| Incident Information     |                                                                                  |                                                              |                 |

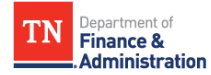

15. An email will be delivered to the email(s) listed in the Email and Additional Contact Email fields.

| TN Asset Incident INC000001197 was created                                                                                                    |           |            |
|----------------------------------------------------------------------------------------------------|-----------|------------|
| erp.pmt@tn.gov<br>To MVM WreckRepair; Tyler Wilson<br>Retention Policy 90 Day Delete (90 days)<br>(i) We removed extra line breaks from this message.                                                                                                    | Expires   | 11/21/2023 |
| TN Asset Incident INC000001197 was created                                                                                                    |           |            |
| INCIDENT INFORMATION<br>Incident Status: Submitted Incident Date: 2023-08-01 Incident Time: 00.00.00.000000<br>Cause: Act of Nature<br>Incident Location: Test Location<br>Detailed Description of Accident: Test Accident Description Description of Damage to State Vehicle: Test Dama | age Desci | iption     |
| VEHICLE INFORMATION<br>Tag Number: S1D001 Meter: 123456 VIN: 2G1WA5E33F1123448<br>Dept: 3295102103 Dept Name: Maryville YEAR: 2015 MAKE: CHEVROLET MODEL: IMPALA                                                                                                    |           |            |
| REPORTING INFORMATION<br>Date Reported: 2023-08-01 Reported by: TEST DRIVER<br>Phone: 615/555-0001 Email: tyler.wilson@tn.gov                                                                                                    |           |            |
| OPERATOR INFORMATION<br>Operator Name: TEST DRIVER                                                                                                    |           |            |
| CLAIM INFORMATION<br>Insurance Status:                                                                                                    |           |            |

16. To add an attachment, click on the Attachments button.

| Wreck Reporting      |                                                                               |                                                                    |                 |
|----------------------|-------------------------------------------------------------------------------|--------------------------------------------------------------------|-----------------|
| *** In ac<br>*** a   | dition to notifying VAM by completing<br>ccidents to CORVEL within 24 hours I | this form, you must report all ***<br>by calling 855-253-0629. *** |                 |
| Business Unit: 32101 | Incident ID INC000001197                                                      | Attachments(0)                                                     | VAM Vendor List |
| Incident Information | 1                                                                             |                                                                    |                 |

17. On the Attachments page, enter the attachment description and then click the Confirm Attachment Description button.

| Details Personalize   Find   🖾   👪 First 🚯 1 of 1 🚯 Las                                                 |                           |                  | rst 🕚 1 of 1 🕭 Last        |                  |
|----------------------------------------------------------------------------------------------------|---------------------------|------------------|----------------------------|------------------|
| File Name                                                                                               | TN Attachment<br>Uploader | Description      |                            | DateTime Created |
|                                                                                                    |                           |                  |                            |                  |
|                                                                                                    |                           |                  |                            |                  |
|                                                                                                    |                           |                  |                            |                  |
| Adding large attachments can take some time to uplo<br>the transaction before adding large attachments. | ad, therefore, it is advi | sable to save    |                            |                  |
|                                                                                                    |                           |                  |                            |                  |
|                                                                                                    | Attach                    | ment Description |                            |                  |
| Enter Description to begin Attachments incider                                                          | nt                        |                  | Confirm Attachment Descrip | tion             |
|                                                                                                    |                           |                  |                            |                  |

18. After clicking the Confirm Attachment Description button, the button disappears, and the Add Attachment button appears.

| Details Personalize   Find   🖉   🧱 First 🕚 1 of 1 🕑 Last                                                      |                                                      |                                     |  |                  |
|----------------------------------------------------------------------------------------------------|------------------------------------------------------|-------------------------------------|--|------------------|
| File Name                                                                                                    | TN Attachment<br>Uploader                            | Description                         |  | DateTime Created |
|                                                                                                    |                                                      |                                     |  |                  |
|                                                                                                    |                                                      |                                     |  |                  |
|                                                                                                    |                                                      |                                     |  |                  |
|                                                                                                    |                                                      |                                     |  |                  |
| Adding large attachments can take some time                                                                   | e to upload, therefore, it is advi                   | isable to save                      |  |                  |
| Adding large attachments can take some time<br>the removation before ording large attachmer<br>Add Attachment | e to upload, therefore, it is advi<br>nts.           | isable to save                      |  |                  |
| Adding large attachments can take some time<br>the knowe dim before ording large attachmer<br>Add Attachment  | e to upload, therefore, it is advi<br>nts.<br>Attacl | isable to save<br>hment Description |  |                  |

19. On the File Attachment page, click Browse.

| File Atta | chment            |
|-----------|-------------------|
| Browse    | No file selected. |
| Upload    | Cancel            |

20. Select the file to attach and click the Open button; the name of the file selected is now attached. Click the Upload button to add the attachment to the incident.

| 3 | File Attachment             | ×   |
|---|-----------------------------|-----|
|   | Browse Sample Document.docx |     |
|   | Upload Cancel               |     |
| 3 |                             | .:: |

21. The attachment with the date/time stamp displays and a message says it was successfully uploaded.

| Detail                                                                                                    | Details Personaize   Find   🔅   🔡 |                        |             |  |                             |  |  |  |
|----------------------------------------------------------------------------------------------------|-----------------------------------|------------------------|-------------|--|-----------------------------|--|--|--|
| View                                                                                                    | File Name                         | TN Attachment Uploader | Description |  | DateTime Created            |  |  |  |
| View                                                                                                    | Sample_Document.docx              |                        | incident    |  | 05/11/2023 2:37:30.888543PM |  |  |  |
| Adding large attachments can take some time to upload, therefore, it is advisable to save<br>the transaction before adding large attachments.<br>Document Sample_Document.docx Successfully uploaded<br>Attachment Description Enter Description to begin Attachments Confirm Attachment Description |                                   |                        |             |  |                             |  |  |  |

22. Click the x icon in the right corner of the screen to close the attachments page; the Attachments button now reflects how many attachments were added.

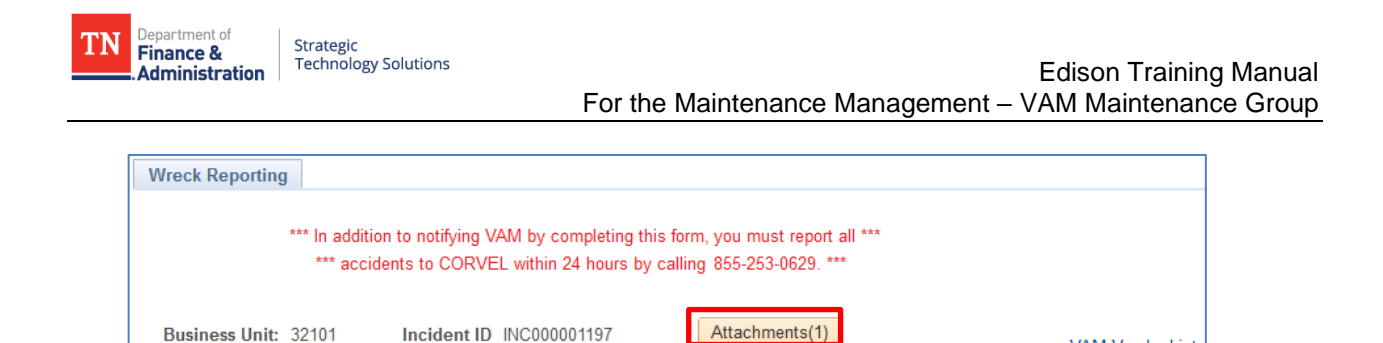

23. Click the Save button to save the information and the attachment to the incident.

Incident Information

VAM Vendor List

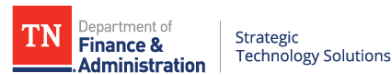

### 2.2. Update a Wreck Report

The Asset Wreck Reporting page is used to track all information related to an incident (accident, damage, etc.) against an asset.

- 1. Navigation: FSCM>Employee Self-Service> Wreck Reporting.
- 2. Click on the Find an Existing Value tab.

| Wreck Reporting                                                                               |  |  |  |  |  |  |  |  |  |
|-----------------------------------------------------------------------------------------------|--|--|--|--|--|--|--|--|--|
| Enter any information you have and click Search. Leave fields blank for a list of all values. |  |  |  |  |  |  |  |  |  |
|                                                                                               |  |  |  |  |  |  |  |  |  |
| Find an Existing Value         Add a New Value                                                |  |  |  |  |  |  |  |  |  |
| Search Criteria                                                                               |  |  |  |  |  |  |  |  |  |
|                                                                                               |  |  |  |  |  |  |  |  |  |
| Business Unit begins with 🗸 32101                                                             |  |  |  |  |  |  |  |  |  |
| Incident ID begins with 🗸                                                                     |  |  |  |  |  |  |  |  |  |
| Tag Number begins with 🗸                                                                      |  |  |  |  |  |  |  |  |  |
| VIN begins with 🗸                                                                             |  |  |  |  |  |  |  |  |  |
| Incident Status = V Submitted V                                                               |  |  |  |  |  |  |  |  |  |
| Insurance Status = V                                                                          |  |  |  |  |  |  |  |  |  |
| □ Include History □ Correct History □ Case Sensitive                                          |  |  |  |  |  |  |  |  |  |
| Limit the number of results to (up to 300): 300                                               |  |  |  |  |  |  |  |  |  |
|                                                                                               |  |  |  |  |  |  |  |  |  |
| Search Clear Basic Search 🖾 Save Search Criteria                                              |  |  |  |  |  |  |  |  |  |
|                                                                                               |  |  |  |  |  |  |  |  |  |
|                                                                                               |  |  |  |  |  |  |  |  |  |
| Find an Existing Value   Add a New Value                                                      |  |  |  |  |  |  |  |  |  |
|                                                                                               |  |  |  |  |  |  |  |  |  |
|                                                                                               |  |  |  |  |  |  |  |  |  |

- 3. Enter any search information as necessary. \*NOTE: You will only be able to return Wrecks that are currently in a Submitted Status that you created yourself.
- 4. Press the Search button.
- 5. Select an Incident ID hyperlink from the resulting search.

| Wreck Reporting<br>Enter any information         | <b>g</b><br>1 you have and | click Search. L | .eave fields b | lank for | a list of al | values |  |  |
|--------------------------------------------------|----------------------------|-----------------|----------------|----------|--------------|--------|--|--|
| Find an Existing Value                           |                            |                 |                |          |              |        |  |  |
| Search Criteri                                   | a                          |                 |                |          |              |        |  |  |
| Business Unit be                                 | agins with                 | 32101           |                |          |              |        |  |  |
| Incident ID be                                   | egins with 🗸               | INC000001197    |                |          |              |        |  |  |
| Tag Number be                                    | egins with ∨               |                 |                | Q        |              |        |  |  |
| VIN be                                           | egins with 🗸               |                 |                |          |              |        |  |  |
| Incident Status =                                | ~                          | Submitted       |                |          | $\sim$       |        |  |  |
| Insurance Status =                               | ~                          |                 |                |          | ~            |        |  |  |
| Case Sensitive                                   |                            |                 |                |          |              |        |  |  |
| Limit the number of re                           | esults to (up to           | 300): 300       |                |          |              |        |  |  |
| Search Clear Basic Search 🖉 Save Search Criteria |                            |                 |                |          |              |        |  |  |
| View All                                         |                            | First 🕚         | 1 of 1 🕟       | Last     |              |        |  |  |
| Incident ID Tag Ni                               | umber VIN                  |                 | Insurance S    | tatus    |              |        |  |  |
| INC000001197 S1D0                                | 01 2G1WA                   | 5E33F1123448    | (blank)        |          |              |        |  |  |
| Find an Existing Valu                            | ie   Add a Nev             | v Value         |                |          |              |        |  |  |

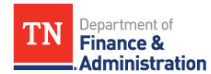

#### 6. The Asset Incident page displays.

| Wreck Reporting                                                                                                    |                                                        |
|----------------------------------------------------------------------------------------------------|--------------------------------------------------------|
| *** In addition to notifying VAM by completing this form, you must report all ***<br>*** accidents to CORVEL within 24 hours by calling 855-253-0629. *** |                                                        |
| Business Unit: 32101 Incident ID INC000001197 Attachments(1)                                                                                              | VAM Vendor List                                        |
| Anaidant Status C. Luitted                                                                                                    | neident Time 10.004M automation                        |
| Incident Status Submitted                                                                                                    |                                                        |
| Cause Act of Nature V Police Rpt ND                                                                                                    |                                                        |
| *Incident Location Test Location                                                                                                    |                                                        |
|                                                                                                    |                                                        |
| *Detailed Description of Accident                                                                                                    | *Description of Damage to State Vehicle                |
|                                                                                                    | resi Damage Description                                |
| Vehicle Information                                                                                                    | Reporting Information                                  |
| Select the magnifying glass next to the Tag Number, change the drop down next to Tag Number or                                                            | *Date Reported 08/01/2023 iii *Reported by TEST DRIVER |
| VIN to contains, then enter a portion of either. If you are unable to find your vehicle, try the other                                                    | *Phone 615/555-0001 *Email tyler.wilson@tn.gov         |
| value. If you have any questions, please contact VAM at mvm.wreckrepair@tn.gov. "Tag Number S1D001                                                        | Additional Contact Email                               |
| Dept 3295102103 Dept Name Maryville                                                                                                    | Operator Information                                   |
| Year 2015 Make CHEVROLET Model IMPALA                                                                                                    | *Operator Name TEST DRIVER                             |
| Claim Information                                                                                                    |                                                        |
| Insurance Company                                                                                                    |                                                        |
| Claim Number Insurance Status V                                                                                                    |                                                        |
| Date Claim Filed                                                                                                    |                                                        |
|                                                                                                    |                                                        |

- 7. Update any additional fields as necessary.
- 8. Vehicle Information section:
  - Enter Tag Number; if the tag number is known (i.e., license plate number), enter it in the Tag Number field, or select one from the lookup icon.
  - Once the Tag number is entered, the Department, Year, Make and Model information will automatically populate.
  - Enter Meter Information into the Meter field.
- 9. Reporting Information section:
  - Enter the Date Reported, name, phone, and email of the person that reported the incident information (if known).
- 10. Claim Information section:
  - If the incident has/will result in interference by an insurance company, enter the applicable claim information.
  - Identify if this is an Insured or NonInsured wreck.
- 11. Operator Information section:

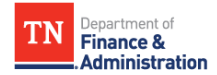

12. Incident Information section:

Strategic Technology Solutions

- Enter the wreck date, approximate time, at fault party, cause, location information, police report number, if the vehicle was towed and where to, and description of damages (if known).
- 13. Click the Save button; the Incident ID field now displays with a system generated number. \*NOTE: All additional data related to the incident need to be entered prior to saving, EXCEPT attachments. To add attachments, the incident must first be saved.

| Wreck Reporting                                                                                                    |  |  |  |  |  |  |
|----------------------------------------------------------------------------------------------------|--|--|--|--|--|--|
| *** In addition to notifying VAM by completing this form, you must report all ***<br>*** accidents to CORVEL within 24 hours by calling 855-253-0629. *** |  |  |  |  |  |  |
| Business Unit: 32101 Incident ID INC000001197 Attachments(1)                                                                                              |  |  |  |  |  |  |
| Incident Information                                                                                                    |  |  |  |  |  |  |

14. To add an attachment, click on the Attachments button.

| Wreck Reporting                                                                                                    |                                |  |  |  |  |  |  |
|----------------------------------------------------------------------------------------------------|--------------------------------|--|--|--|--|--|--|
| *** In addition to notifying VAM by completing this form, you must report all ***<br>*** accidents to CORVEL within 24 hours by calling 855-253-0629. *** |                                |  |  |  |  |  |  |
| Business Unit: 32101 Incident ID INC000001197 Incident Information                                                                                        | Attachments(1) VAM Vendor List |  |  |  |  |  |  |

15. On the Attachments page, enter the attachment description and then click the Confirm Attachment Description button.

| Attach                                                                         | ments                                                                                |                                      |                                   |                            |                         |  |  |  |
|--------------------------------------------------------------------------------|--------------------------------------------------------------------------------------|--------------------------------------|-----------------------------------|----------------------------|-------------------------|--|--|--|
| TN Asse                                                                        | et Incident Attachments                                                              |                                      |                                   |                            |                         |  |  |  |
| Bus                                                                            | siness Unit 32101 Incident ID INC0000                                                | 001197                               |                                   |                            |                         |  |  |  |
| Detail                                                                         | S                                                                                    |                                      |                                   | Personalize   Find   💷   🞚 | First 🕚 1 of 1 🕑 Last   |  |  |  |
| View                                                                           | File Name                                                                            | TN Attachment<br>Uploader            | Description                       | Date                       | Time Created            |  |  |  |
| View                                                                           | Sample_Document.docx                                                                 |                                      | Incident                          | 08/23                      | /2023 10:12:01.589162AM |  |  |  |
| vdding la<br>ransacti                                                          | arge attachments can take some time to uploar<br>on before adding large attachments. | d, therefore, it is advisa<br>Attach | able to save the ment Description |                            |                         |  |  |  |
| Enter Description to begin Attachments Incident Confirm Attachment Description |                                                                                      |                                      |                                   |                            |                         |  |  |  |
|                                                                                |                                                                                      |                                      |                                   |                            |                         |  |  |  |
|                                                                                |                                                                                      |                                      |                                   |                            |                         |  |  |  |

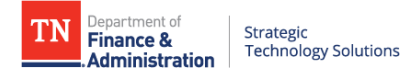

16. After clicking the Confirm Attachment Description button, the button disappears, and the Add Attachment button appears.

| Attach                       | iments                                                                                          |                              |                  |                        |                             |
|------------------------------|-------------------------------------------------------------------------------------------------|------------------------------|------------------|------------------------|-----------------------------|
| TN Ass<br>Bu                 | et Incident Attachments<br>siness Unit 32101 Incident ID INCO                                   | 00001197                     |                  |                        |                             |
| Detail                       | S                                                                                               |                              |                  | Personalize   Find   💷 | First 🕚 1 of 1 🕑 Last       |
| View                         | File Name                                                                                       | TN Attachment<br>Uploader    | Description      | D                      | ateTime Created             |
| View                         | Sample_Document.docx                                                                            |                              | Incident         | 0                      | 8/23/2023 10:12:01.589162AM |
| \dding la<br>ransacti<br>Add | arge attachments can take some time to up<br>ion before adding large attachments.<br>Attachment | load, therefore, it is advis | able to save the |                        |                             |
| Enter E                      | Description to begin Attachments                                                                | dent Attach                  | iment beschpuon  |                        |                             |
|                              |                                                                                                 |                              |                  |                        |                             |

17. On the File Attachment page, click Browse.

| File Atta | File Attachment   |  |  |  |  |  |  |  |  |
|-----------|-------------------|--|--|--|--|--|--|--|--|
| Browse    | No file selected. |  |  |  |  |  |  |  |  |
| Upload    | Cancel            |  |  |  |  |  |  |  |  |

18. Select the file to attach and click the Open button; the name of the file selected is now attached. Click the Upload button to add the attachment to the incident.

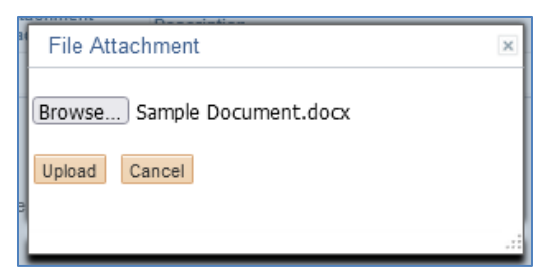

19. The attachment with the date/time stamp displays and a message says it was successfully uploaded.

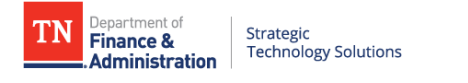

| Attach                                                                | nments                                   |                              |                    |                                                    |  |  |  |  |  |
|-----------------------------------------------------------------------|------------------------------------------|------------------------------|--------------------|----------------------------------------------------|--|--|--|--|--|
| TN Ass                                                                | et Incident Attachments                  |                              |                    |                                                    |  |  |  |  |  |
|                                                                       |                                          |                              |                    |                                                    |  |  |  |  |  |
| Bu                                                                    | siness Unit 32101 Incident ID INC        | 000001197                    |                    |                                                    |  |  |  |  |  |
| Detail                                                                | S                                        |                              |                    | Personalize   Find   🗷   🔣 First 🕚 1-2 of 2 🛞 Last |  |  |  |  |  |
| View                                                                  | File Name                                | TN Attachment<br>Uploader    | Description        | DateTime Created                                   |  |  |  |  |  |
| View                                                                  | Sample_Document.docx                     |                              | Incident           | 08/23/2023 10:23:24.382797AM                       |  |  |  |  |  |
| View                                                                  | Sample_Document.docx                     |                              | Incident           | 08/23/2023 10:12:01.589162AM                       |  |  |  |  |  |
| Adding I                                                              | arge attachments can take some time to u | upload, therefore, it is adv | isable to save the |                                                    |  |  |  |  |  |
| ransacti                                                              | ion before adding large attachments.     |                              |                    |                                                    |  |  |  |  |  |
|                                                                       | Document Sample_I                        | Document.docx Succe          | essfully uploaded  |                                                    |  |  |  |  |  |
|                                                                       |                                          | Atta                         | chment Description |                                                    |  |  |  |  |  |
| Enter Description to begin Attachments Confirm Attachment Description |                                          |                              |                    |                                                    |  |  |  |  |  |
|                                                                       |                                          |                              |                    |                                                    |  |  |  |  |  |
|                                                                       |                                          |                              |                    |                                                    |  |  |  |  |  |
|                                                                       |                                          |                              |                    |                                                    |  |  |  |  |  |

20. Click the x icon in the right corner of the screen to close the attachments page; the Attachments button now reflects how many attachments were added.

| Wreck Reporting                                                                                                    | J      |  |  |  |  |  |  |
|----------------------------------------------------------------------------------------------------|--------|--|--|--|--|--|--|
| *** In addition to notifying VAM by completing this form, you must report all *** *** accidents to CORVEL within 24 hours by calling 855-253-0629. *** |        |  |  |  |  |  |  |
| Business Unit: 32101 Incident ID INC000001197 Attachments(2) VAM Vendor Lis                                                                            |        |  |  |  |  |  |  |
| meidentimo                                                                                                    | mation |  |  |  |  |  |  |

21. Click the Save button to save the information and the attachment to the incident.

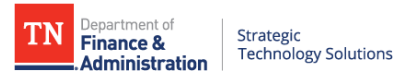

## 3. FOR FURTHER INSTRUCTION

If you have questions about this feature or functionality, please contact the Edison Help Desk via the options below:

- Submit your own Case on your own through Edison Help Desk Self Service:
   a. Navigation: Edison Homepage > Self Service > Edison Help Desk > Create Case
- 2. By phone: 1-866-376-0104 or 615-741-HELP (4357)